# Tutorial de Inscrição para Editais de Extensão (SISPROEX)

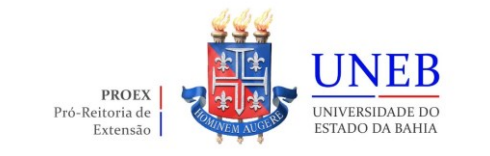

#### Menu

➢Acesso ao SISPROEX.

➢Importação

►<u>Inscrição</u>

Sincronizar Dados do Projeto

►<u>Recurso</u>

#### Acesso ao SISPROEX

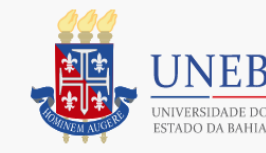

| SISPROEX sistema<br>exten    | A DA PRÓ-REITORIA DE<br>ISÃO |
|------------------------------|------------------------------|
| Emitir Certificado           | Acesso Administrativo        |
| Digite seu CPF               | Digite seu usuário           |
| Digite sua data de nasciment | Digite sua senha             |
| Login Certificado            | Login Administrativo         |

Como cadastrar um proposta para um Edital de Extensão

O acesso ao Sistema SISPROEX ocorre a partir do endereço eletrônico.

Para utilizar o sistema, o usuário deverá digitar **login** (sem o @uneb.br) e **senha** em **Acesso Administrativo**.

|                        |   | SISPROEX sistema da pró-reitoria de extensão                                                                                                    |
|------------------------|---|----------------------------------------------------------------------------------------------------|
|                        | = |                                                                                                    |
| A Início               |   | Projetos                                                                                                    |
| <b>t</b> Administração | < | Atenção: Disponível para a importação apenas o(s) projeto(s) a partir do ano 2022.                                                                                                    |
| I Cadastro             | < | Atenção: Não será mais permitido importar projetos associados a editais, pois estes somente serão aceitos no menu de Inscrição > Importação que estiverem dentro do<br>período das inscrições dos editais. |
| Inscrição Legado       | < | Não há projetos a serem exibidos!                                                                                                    |
| C Inscrição            | ~ |                                                                                                    |
| Importação             |   |                                                                                                    |
| Inscrever-se           |   |                                                                                                    |

No menu lateral esquerdo, clique em "**Inscrição**" e depois em "**Importação**".

|                                                     |                         |                                                                    |          | 😤 PÁGINA INICIAL | MANUAIS E DOCUMENTOS | Olá, RICHARD  🛔 🛩 |
|-----------------------------------------------------|-------------------------|--------------------------------------------------------------------|----------|------------------|----------------------|-------------------|
|                                                     | SISPROE                 | $\mathrm{EX}$ sistema da pró-reitoria de extens $i$                | ĂΟ       |                  |                      |                   |
| =                                                   | Importação              | de Projetos para Inscrições em Editais                             |          |                  |                      |                   |
| # Início                                            | Lista Projetos          |                                                                    |          |                  |                      |                   |
| tă Administração <                                  |                         |                                                                    |          |                  |                      |                   |
| Cadastro <                                          | Editais Abertos         |                                                                    |          |                  |                      |                   |
| ☞ Inscrição Legado <                                | 📼 001/2024 - PRO        | IEX                                                                |          |                  |                      |                   |
| 🕼 Inscrição 🗸 🗸                                     | 10/03/2024 00:00 à      | 11/03/2/24 23:59.                                                  |          |                  |                      |                   |
| Importação                                          | Atenção: Somente projet | os priorizados serão permitidos importar e se inscrever em edital. |          |                  |                      |                   |
| Inscrever-se                                        | CÓDIGO                  | τίτυι.ο                                                            | EDITAL   | PRIORIZADO       | STATUS               | IMPORTAR          |
| Enquadramento e Avallação                           | 44.2024.2               | CADASTRO TESTE EDITAL 2024 - SISPROEX                              | 001/2024 | Sim              |                      | *                 |
| Chancelar Resultado                                 |                         |                                                                    |          |                  |                      |                   |
| Validar Recurso                                     |                         |                                                                    |          |                  |                      |                   |
| Impressão do Projeto sem<br>Identificação por Bloco |                         |                                                                    |          |                  |                      |                   |
| Lista de Participantes                              |                         |                                                                    |          |                  |                      |                   |

Ao clicar no menu importação, irá aparecer a lista de propostas habilitadas a concorrer ao Edital.

Escolha a proposta desejada e clique no botão "**Importar**".

|                                                                                                    |                                                                                                    | CINED<br>INVICTORIANT                                                                                                    |                                                                                                    |                                                                                                    |                           | Importa                                                                                                    | r Projeto                                          |                                                                                                    |                                                                                                    |                         | × ANUAIS | E DOCUMENTOS |              |
|----------------------------------------------------------------------------------------------------|----------------------------------------------------------------------------------------------------|----------------------------------------------------------------------------------------------------|----------------------------------------------------------------------------------------------------|----------------------------------------------------------------------------------------------------|---------------------------|----------------------------------------------------------------------------------------------------|----------------------------------------------------|----------------------------------------------------------------------------------------------------|----------------------------------------------------------------------------------------------------|-------------------------|----------|--------------|--------------|
|                                                                                                    |                                                                                                    |                                                                                                    | SISI                                                                                                    | Dados do Projeto                                                                                                    | Equipe<br>Executor        | Cronograma<br>de Execução                                                                                                    | Meta<br>Esperada                                   | \$<br>Despesa                                                                                                    | <b>7</b><br>Regionalização                                                                           | Instituição<br>Parceira |          |              |              |
|                                                                                                    |                                                                                                    |                                                                                                    | Impor                                                                                                   | Dados do(s) Respons                                                                                                    | sáveli                    | eis)                                                                                                    |                                                    |                                                                                                    |                                                                                                    |                         |          |              |              |
|                                                                                                    |                                                                                                    |                                                                                                    | Lista Pro                                                                                               | Buddo do(o) Noopona                                                                                                    | ouven                     | (010)                                                                                                    |                                                    |                                                                                                    |                                                                                                    |                         |          |              |              |
| Note pr MATECINA   Rockha Operation Second Operation   Note Primetro Second File   Note Primetro Second File  <                                                                                                    |                                                                                                    |                                                                                                    | Editaie                                                                                                 | RESPONSÁVEL                                                                                                    |                           |                                                                                                    |                                                    |                                                                                                    |                                                                                                    |                         |          |              |              |
|                                                                                                    |                                                                                                    |                                                                                                    | Lonais                                                                                                  | NOME                                                                                                    |                           | CPF                                                                                                    |                                                    | MATRÍCULA                                                                                                    |                                                                                                    |                         |          |              |              |
|                                                                                                    |                                                                                                    |                                                                                                    | <b>ER</b> 001                                                                                           | RICHARD LOPES MENDES                                                                                                    |                           | 902.713.945-87                                                                                                    |                                                    | 74574254                                                                                                    |                                                                                                    |                         |          |              |              |
|                                                                                                    |                                                                                                    |                                                                                                    | 10/03/                                                                                                  | EMAIL                                                                                                    |                           | VINCULO                                                                                                    |                                                    | CARGA HOP                                                                                                    | RÁRIA                                                                                                |                         |          |              |              |
| Presente Security       Security                                                                                                    | Presidency       Presidency       Resultation       Resultation                                                                                                    |                                                                                                    | 10/03/                                                                                                  | rmendes@uneb.br                                                                                                    |                           | OCUPANTE DE CARGO S                                                                                                    | SEM VÍNCULO                                        | 240                                                                                                    |                                                                                                    |                         |          |              |              |
|                                                                                                    |                                                                                                    |                                                                                                    | Adenção                                                                                                 | PRIMEIRO SEI                                                                                                    | MESTRE                    |                                                                                                    |                                                    | SEGUNDO                                                                                                    | SEMESTRE                                                                                             |                         |          |              |              |
| Constant Constant   Constant Constant   Constant                                                                                                    |                                                                                                    |                                                                                                    |                                                                                                    | PERÍODO C                                                                                                    | CARGA HOP                 | RÁRIA SEMANAL                                                                                                    | PERÍODO                                            |                                                                                                    | CARGA HORÁRIA SE                                                                                     | MANAL                   |          |              |              |
|                                                                                                    |                                                                                                    |                                                                                                    | CÓDIGO                                                                                                  | 2024.1 20                                                                                                    | 20                        |                                                                                                    | 2024.2                                             |                                                                                                    | 20                                                                                                   |                         |          |              | IMPORTAR     |
|                                                                                                    |                                                                                                    |                                                                                                    | 44.2024                                                                                                 |                                                                                                    |                           |                                                                                                    |                                                    |                                                                                                    |                                                                                                    |                         |          |              | ±            |
|                                                                                                    |                                                                                                    |                                                                                                    |                                                                                                    | CORRESPONSÁVEL                                                                                                    |                           |                                                                                                    |                                                    |                                                                                                    |                                                                                                    |                         |          |              |              |
|                                                                                                    |                                                                                                    |                                                                                                    |                                                                                                    | Não possul                                                                                                    |                           |                                                                                                    |                                                    |                                                                                                    |                                                                                                    |                         |          |              |              |
|                                                                                                    |                                                                                                    |                                                                                                    |                                                                                                    |                                                                                                    |                           |                                                                                                    |                                                    |                                                                                                    |                                                                                                    |                         |          |              |              |
|                                                                                                    |                                                                                                    |                                                                                                    |                                                                                                    | Dados do Projeto                                                                                                    |                           |                                                                                                    |                                                    |                                                                                                    |                                                                                                    |                         |          |              |              |
|                                                                                                    |                                                                                                    |                                                                                                    |                                                                                                    |                                                                                                    |                           |                                                                                                    |                                                    |                                                                                                    |                                                                                                    |                         |          |              |              |
|                                                                                                    |                                                                                                    |                                                                                                    |                                                                                                    |                                                                                                    |                           |                                                                                                    |                                                    |                                                                                                    |                                                                                                    |                         |          |              |              |
| COURD DD PROGRENDO     PROMINADO     MICILADIO       COURD DD PROGRENDO     PROMINADO     RET - REITORIA       COURD DD PROGRENDO     DATA TÉREMINO     RET - REITORIA       DATA INÍCIO     12/12/2024     12/12/2024       TITLAO     CADASTRO TESE EDITAL 2024 - SISPROEX     Conclus De Produção       CADASTRO TESE EDITAL 2024 - SISPROEX     Conclus De Produção     CADASTRO TESE EDITAL 2024 - SISPROEX       Conclus De PROGRANÇÃO     Cañone Area Do Conhectimento     Area De Conhectimento       Não se apica     Extensão     Cañona Socias Aplicadas     Cañona de Bronação       Não se apica     Extensão     Cañona de Bronação     Não se apica       PROGRANA DE CONCINCIDA     PROGRANA DE PSO GRADUAÇÃO     Cañona de Bronação     Não se apica       PROGRANA DE ENCINCIDAL     PROGRANA DE PSO GRADUAÇÃO     Não se apica     Salos       PROGRANA DE ENCINCIDAL     PROGRANA DE PSOLVIDA     PROGRAMA DE PSOLVIDA       PROGRANA DE ENCINCIDAL     PROGRANA DE ENCINCIDA     PROGRAMA DE DE CONHECENA       PROGRANA DE ENCINCIDAL     PODETO COM PARCERIA     Não       Sinto     OLICIO DE ESTUDOS     Não       Sinto     OLICIO DE ESTUDOS     Não       Sinto     OLICIO DE ESTUDOS     Não       Sinto     OLICIO DE ESTUDOS     Não       Sinto     OLICIO DE ESTUDOS                                                                                                    | COURD DD PROCERO     PROMINADO     ONICADE       STST     STST     Str     RET - RETORIA       Attation     Data fickor     Data fickor       COURD DD PROCERO     Data fickor     RET - RETORIA       Data Nicio     Data fickor     10/2024       1000204     10/2024     10/2024       COURD DD PROCERO     CALLAR DE CONFECTIONAL     CALLAR DE CONFECTIONAL       Courd DD PROCERO     CALLAR DE CONFECTIONAL     REA TEMATICA       Noise sepica     Calcada Extensão     Calcada Extensão       Courd DD PROCEMENTO     AREA DE CONFECTIONENTO     AREA DE CONFECTIONENTO       Courd DD PROCEMENTO     PROCENSE DO CONFECTIONENTO     AREA DE CONFECTIONENTO       Courd DD PROCEMENTO     PROCENSE DO CONFECTIONENTO     AREA DE CONFECTIONENTO       Courd DD PROCEMENTO     PROCENSE DO CONFECTIONENTO     AREA DE CONFECTIONENTO       PROCENSE     Calcada Extensão     Calcada Extensão       PROCENSE     Calcada Extensão     Calcada Extensão       PROCENSE     CALLAR DE ENFORMAN DE PROCENCIDA     PROCENCIDA Extensão (PROCENCIDA       PROCENSE     CALLAR DE ENFORMAN DE PROCENCIDA     PROCENCIDA Extensão (PROCENCIDA       PROCENSE     CALLAR DE ENCLAÇÃO A EXTENSÃO (PROCENCIDA     PROCENCIDA       PROCENSE     CALLAR DE ENCLAÇÃO A EXTENSÃO (PROCENCIDA     PROCENCIDA <td< th=""><th><b>1</b>1</th><th></th><th>CÓDIGO DO PROJETO</th><th></th><th>PRIORIZADO</th><th></th><th>UNIDADE</th><th></th><th></th><th></th><th></th><th></th></td<>                                                                                                    | <b>1</b> 1                                                                                                    |                                                                                                    | CÓDIGO DO PROJETO                                                                                                    |                           | PRIORIZADO                                                                                                    |                                                    | UNIDADE                                                                                                    |                                                                                                    |                         |          |              |              |
| At 2, 2 3m (H2) / H2)   At 2, 100 (H2) / H2)   At 1, 100 (H2)   10002034 12/12/2024   Titulo (Autoritation)   CADASTROTESTE EDITAL 2024 - SISPROEX (CADASTROTESTE EDITAL 2024 - SISPROEX   ORGA do suplice CADASTROTESTE EDITAL 2024 - SISPROEX   ORGA do suplice CADASTROTESTE EDITAL 2024 - SISPROEX   ORGA do suplice CADASTROTESTE EDITAL 2024 - SISPROEX   ORGA do suplice CADASTROTESTE EDITAL 2024 - SISPROEX   ORGA do suplice CADASTROTESTE EDITAL 2024 - SISPROEX   ORGA do suplice CADASTROTESTE EDITAL 2024 - SISPROEX   ORGA do suplice CADASTROTESTE EDITAL 2024 - SISPROEX   ORGA do suplice CADASTROTESTE EDITAL 2024 - SISPROEX   ORGA do suplice CADASTROTESTE EDITAL 2024 - SISPROEX   ORGA do suplice CADASTROTESTE EDITAL 2024 - SISPROEX   ORGA MA DE INCLAÇÃO A EXTENSÃO (PROLEX) OCINERAD E ONO FRANCERIA   SIN CICLO DE ESTUDOS Não le aplica   SIN CICLO DE ESTUDOS Não   SIN CICLO DE ESTUDOS   SIN CICLO DE ESTUDOS   SIN CICLO DE ESTUDOS   SIN CICLO CIAL   PROGRAMA DE INCLAÇÃO À EXTENSÃO (PROLEX)   ORGANA DE INCLAÇÃO À EXTENSÃO (PROLEX)   ORGANA DE INCLAÇÃO À EXTENSÃO (PROLEX)                                                                                                    | 4 ± 2/4 ± 2     3m²     µH21 · KEILORAK       An Nico     DATA Nico     DATA Nico       10002024     12/12/2024       11012024     12/12/2024       TTLO     CALSA TICA       CALSA TICA     ORGA OS UPLEMENTAR E/OU NITEROISCIPLINAR       Bill in Nico     GRANA DE SINGOEX       CALSA TICA     ORGA OS UPLEMENTAR E/OU NITEROISCIPLINAR       Bill in Nico     GRANA DE Nico/A       Bill in Nico     GRANA DE OS GRADUAÇÃO       Calsa Till Colo     Calsa Till Colo       Bill in Nico     GRANA DE Nico/A       Calsa Till Colo     Calsa Till Colo       Bill in Nico     GRANA DE Nico/A/CA       Colorada Rei Informação     Não se apica       Nico da Altiminação     Ordinas Socias Ajecastas       Colorada Rei Informação     Não se apica       Palumás-Colada     Ação à SER DE SENVOLVIDA     PROJETO COM PARCERIA       Sim     Ciclu DE ESTUDOS     Não       Nico     Colorada Rei Informação     Status       Sim     Ciclu DE ESTUDOS     Não       PROJETO COM DESENSOLSO     Ação à SER DE SENVOLVIDA     PROJETO COM PARCERIA       Sim     Ciclu DE ESTUDOS     Não       Sim     Ciclu DE ESTUDOS     Não       Sim     Ciclu DE ESTUDOS     Não       Sim     Ciclu                                                                                                    |                                                                                                    |                                                                                                    | cóbico do projeto                                                                                                    |                           | PRIORIZADO                                                                                                    |                                                    | UNIDADE                                                                                                    |                                                                                                    |                         | ANUAIS   | E DOCUMENTOS | Oia, RICHARD |
| DATA INCIDO     DATA TERMINO       DATA INCIDO     12/03/204       12/03/204     12/12/204       12/03/204     12/12/204       TULLO     CALASTRIO TESTE EDITAL 2024 - SISPROEX       CALASTRIO TESTE EDITAL 2024 - SISPROEX     CALASTRIO TESTE EDITAL 2024 - SISPROEX       CALASTRIO TESTE EDITAL 2024 - SISPROEX     CALASTRIO TESTE EDITAL 2024 - SISPROEX       CALASTRIO TESTE EDITAL 2024 - SISPROEX     CALASTRIO TESTE EDITAL 2024 - SISPROEX       CALASTRIO TESTE EDITAL 2024 - SISPROEX     CALASTRIO TESTE EDITAL 2024 - SISPROEX       CALASTRIO TESTE EDITAL 2024 - SISPROEX     CALASTRIO TESTE EDITAL 2024 - SISPROEX       CALASTRIO TESTE EDITAL 2024 - SISPROEX     CALASTRIO TESTE EDITAL 2024 - SISPROEX       CALASTRIO TESTE EDITAL 2024 - SISPROEX     CALASTRIO TESTE EDITAL 2024 - SISPROEX       CALASTRIO TESTE EDITAL 2024 - SISPROEX     CALASTRIO TESTE EDITAL 2024 - SISPROEX       CALASTRIO TESTE EDITAL 2024 - SISPROEX     CALASTRIO TESTE EDITAL 2024 - SISPROEX       CALASTRIO TESTE EDITAL 2024 - SISPROEX     CALASTRIO TESTE EDITAL 2024 - SISPROEX       CALASTRIO TESTE EDITAL 2024 - SISPROEX     CALASTRIO TESTE EDITAL 2024 - SISPROEX       CALASTRIO TESTE EDITAL 2024 - SISPROEX     CALASTRIO TESTE EDITAL 2024 - SISPROEX       CALASTRIO TESTE EDITAL 2024 - SISPROEX     Nalo SISPROEX       CALASTRIO TESTE EDITAL 2024 - SISPROEX     Nalo SISPROEX       CALASTRIO TESTE EDITAL 2024 - SISPROEX     Nalo SISPROEX </td <td>DATA TREMINO DATA TREMINO DATA</td> <td>UNEB<br/>Baranatara<br/>Baranatara</td> <td>SISI</td> <td>códido do projeto<br/>Dados do Projeto<br/>códido do projeto</td> <td></td> <td>PRIORIZADO</td> <td></td> <td>UNIDADE</td> <td></td> <td></td> <td>ANUAIS</td> <td>E DOCUMENTOS</td> <td>OL RICHARD</td> | DATA TREMINO DATA TREMINO DATA                                                                                                    | UNEB<br>Baranatara<br>Baranatara                                                                                                    | SISI                                                                                                    | códido do projeto<br>Dados do Projeto<br>códido do projeto                                                                                                    |                           | PRIORIZADO                                                                                                    |                                                    | UNIDADE                                                                                                    |                                                                                                    |                         | ANUAIS   | E DOCUMENTOS | OL RICHARD   |
| tabasou i jarizaura<br>tabasou i jarizaura<br>trutuo<br>Canastro Teste Edital 2004 - sisterocox<br>Canastro Teste Edital 2004 - sisterocox<br>Canastro Teste Edital 2004 - sisterocox<br>Canastro Teste Edital 2004 - sisterocox<br>Canastro Teste Edital 2004 - sisterocox<br>Canastro Teste Edital 2004 - sisterocox<br>Canastro Teste Edital 2004 - sisterocox<br>Canastro Teste Edital 2004 - sisterocox<br>Canastro Teste Edital 2004 - sisterocox<br>Canastro Testerocox<br>Canastro Testerocox<br>Canastro                                                                                                    | tabase apica 19/12/2024<br>trutud<br>CADASTRO TESTE EDITAL 2024 - SISPROEX<br>ORANOE AREA DE CONHECIMENTO<br>E Editari<br>Sere apica<br>E editari<br>Sere apica<br>E editari<br>Sere apica<br>E editari<br>Sere apica<br>E editari<br>Poster o com Beselliso LINA de Estensão<br>E editari<br>Sere apica<br>E editari<br>Poster o com Beselliso LINA de Pesodanda de Pós GRADUAÇÃO<br>Inita da Estensão<br>C editaris<br>E editari<br>Poster o com Beselliso LINA de Pesodanda de Pós GRADUAÇÃO<br>Inita da Estensão<br>E editari<br>Poster o com Beselliso LINA<br>Sere accorde a Estensão<br>E editari<br>Poster o com Beselliso LINA<br>Sere accorde a Estensão<br>E editari<br>Poster o com Beselliso LINA de Pesodanda de Pós GRADUAÇÃO<br>Inita da Estensão<br>E editari<br>Poster o com Beselliso LINA de Pesodanda de Pós GRADUAÇÃO<br>Initaria da Estensão<br>E editari<br>Poster o com Beselliso A do A ser Beselvo LINDa<br>Prodetario com Beselliso LINA<br>Sere accorde da Estensão<br>Initaria da Estensão<br>Initaria da Est                                                                                                    |                                                                                                    | SISI                                                                                                    | соблао во рясието<br>Dados do Projeto<br>соблао во рясието<br>44 2024 2                                                                                                    |                           | PRIORIZADO<br>PRIORIZADO<br>Sim                                                                                                    |                                                    | UNIDADE<br>UNIDADE<br>REIT - REITO                                                                                                    | ORIA                                                                                                 |                         | ANLIAIS  |              | OE, RICHARD  |
| ITILO       TILO         CADASTRO TESTE EDITAL 2024 - SISPROEX       CADASTRO TESTE EDITAL 2024 - SISPROEX         CRADA STRO TESTE EDITAL 2024 - SISPROEX       CRADASTRO TESTE EDITAL 2024 - SISPROEX         CRADA STRO TESTE EDITAL 2024 - SISPROEX       CRADASTRO TESTE EDITAL 2024 - SISPROEX         CRADA STRO TESTE EDITAL 2024 - SISPROEX       CRADASTRO TESTE EDITAL 2024 - SISPROEX         CRADA STRO TESTE EDITAL 2024 - SISPROEX       CRADASTRO TESTE EDITAL 2024 - SISPROEX         CRADA STRO TESTE EDITAL 2024 - SISPROEX       CRADASTRO TESTE EDITAL 2024 - SISPROEX         Não Se apica       CRADASTRO TESTE EDITAL 2024 - SISPROEX         INNA DE EXTENSÃO       CRADAS SOLIS A JACASTRO TESTE EDITAL 2024 - SISPROEX         INNA DE EXTENSÃO       CRADASTRO TESTE EDITAL 2024 - SISPROEX         INNA DE EXTENSÃO       CRADASTRO TESTE EDITAL 2024 - SISPROEX         INNA DE EXTENSÃO       CRADASTRO TESTE EDITAL 2024 - SISPROEX         INNA DE EXTENSÃO       CRADASTRO TESTE EDITAL 2024 - SISPROEX         INNA DE ENCLIÇÃO À EXTENSÃO (PROEX)       OU12024                                                                                                    | Introde         CADASTRO TESTE COTAL 2024 - SUSPROEX         CADASTRO TESTE COTAL 2024 - SUSPROEX                                                                                                    | UNEB<br>Materials<br>Materials                                                                                                    | SISF                                                                                                    | códido do projeto<br>Dados do Projeto<br>codido do projeto<br>44 2024 2<br>Data Nicio                                                                                                    |                           | PRIORIZADO<br>PRIORIZADO<br>Sim                                                                                                    | DATA TÉRMINO                                       | UNIDADE<br>UNIDADE<br>REIT - REITO                                                                                                    | ORIA                                                                                                 |                         | ANUAIS   | E DOCUMENTOS | Ois, RCHARD  |
| CALISET PRO TESTE EDITAL 2024 - SISPROEX<br>ORCÃO SUPLEMENTAR EDU INTERDISCIPLINA DE MENSÕES A REA TEMÁTICA<br>No se apica Convectimento<br>LINA DE ESTENSÃO GRANDE ÁREA DO CONVECIMENTO AREA DE CONVECIMENTO<br>LINA DE ESTENSÃO CONVECIMENTO AREA DE CONVECIMENTO<br>LINA DE ESTENSÃO CONVECIMENTO<br>TECNOLOGIA DE INFORMAÇÃO Cêros graduação<br>SUB-ÁREA DE CONVECIMENTO PROGRAMA DE PÓS GRADUAÇÃO<br>SUB-ÁREA DE CONVECIMENTO<br>Tecnol a lintomação<br>SUB-ÁREA DE CONVECIMENTO<br>Tecnol a lintomação<br>No se apica<br>PALAVIRAS CHAVE<br>PROJETO COM DESEMBOLSO ACÁO A SER DESENVOLVIDA PROJECTO COM PARCERIA<br>Sim COLO DE ESTUDOS Não<br>PROGRAM INSTITUCIONAL<br>PROGRAM INSTITUCIONAL<br>PROGRAM INSTITUCIONAL<br>PROGRAM INSTITUCIONAL<br>PROGRAM DE INCICAÇÃO A ESTENSÃO (PROJE)<br>TOTIONE CON DESEMBOLSO A ESTENSÃO (PROJE)<br>TECNOLOSI A ESTUDIONE NÃO<br>SINCAR SER DESENVOLVIDA<br>PROJETO COM DESEMBOLSO<br>SINCAR CICLO DE ESTUDOS<br>Não<br>SINCAR DE INCICAÇÃO A ESTENSÃO (PROJE)<br>TECNICONAL DE INCICAÇÃO A ESTENSÃO (PROJE)<br>SINCAR DE CICLO DE SINCOR SINCAR<br>SINCAR DE INCICAÇÃO A ESTENSÃO (PROJE)<br>SINCAR DE INCICAÇÃO A ESTENSÃO (PROJE)<br>SINCAR DE INCICAÇÃO A ESTENSÃO (PROJE)<br>SINCAR DE INCICAÇÃO A ESTENSÃO (PROJE)<br>SINCAR DE INCICAÇÃO A ESTENSÃO (PROJE)<br>SINCAR DE INCICAÇÃO A ESTENSÃO (PROJE)<br>SINCAR DE INCICAÇÃO A ESTENSÃO (PROJE)<br>SINCAR DE INCICAÇÃO A ESTENSÃO (PROJE)<br>SINCAR DE INCICAR DE INCICAÇÃO A ESTENSÃO (PROJE)<br>SINCAR DE INCICAR DE INCICAÇÃO A ESTENSÃO (PROJE)<br>SINCAR DE INCICAÇÃO A ESTENSÃO (PROJE)<br>SINCAR DE INCICAR DE INCICAÇÃO A ESTENSÃO (PROJE)<br>SINCAR DE INCICAR DE INCICAÇÃO A ESTENSÃO (PROJE)<br>SINCAR DE INCICAR DE INCICAÇÃO A ESTENSÃO (PROJE)<br>SINCAR DE INCICAR DE INCICAÇÃO A ESTENSÃO (PROJE)<br>SINCAR DE INCICAR DE INCICAÇÃO A ESTENSÃO (PROJE)<br>SINCAR DE INCICAR DE INCICAR DE IN                                                                                                    | CADASTRO TESTE EDITAL 2024 - SUBPOCE<br>CADASTRO TESTE EDITAL 2024 - SUBPOCE<br>CADASTRO TESTE EDITAL 2024 - SU                                                                                                    |                                                                                                    | SISI                                                                                                    | соблао до рясието<br>Dados do Projeto<br>соблао до рясието<br>4420242<br>рата місно<br>120030024                                                                                                    |                           | PRIORIZADO<br>PRIORIZADO<br>Sam                                                                                                    | DATA TÉRMINO<br>12/12/2024                         | UNIDADE<br>UNIDADE<br>REIT - REITO                                                                                                    | ORIA                                                                                                 |                         | ANUAIS   | E DOCUMENTOS | Ois, RCHARD  |
| Orcado Sur/LEMENTATAR ECOU INTERDISCIPLINAR       Diversido:       AREA TEXATORA         Orcado Sur/LEMENTATAR ECOU INTERDISCIPLINAR       Diversido:       Tecnologia e Produção         Não se aplica       Extensão       Tecnologia e Produção         LINHA DE EXTENSÃO       Ocaceas Aplicadas       Celencia da Informação         SUB-ÁREA DE CONHECIMENTO       PROGRAMA DE POS ORADUAÇÃO       LINHA DE ESCUESTO         Tecnologia e Produção       Não se aplica       Não se aplica         O       Celencia da Informação       Não se aplica       Não se aplica         PALUMERS-CHAVE       PROGRAMA DE POS ORADUAÇÃO       LINHA DE ESCUESTO       Não se aplica         PROJETO COM DESEMBOLSO       Ação A SER DESENVOLVIDA       PROJETO COM PARCERIA       XABO         Sim       CICLO DE ESTUDOS       Não       Não       XABO         PROGRAMA INSTITUCIONAL       EDITALICHAMADA PÚBLICA       PROGRAMA INSTITUCIONAL       PROGRAMA DE NICIAÇÃO A EXTENSÃO (PROLEO)       Outozad                                                                                                    | ORCAD SUFLISMENTAR ECU INTERDISCIPLINAR       DMEMOSS       AREA TEMATOA         Não se aplica       Extensão       Tecnologia e Produção         Não se aplica       CARADO EAREA DO CONHECIMENTO       AREA TEMATOA         Data De Extensão       ORANDO EAREA DO CONHECIMENTO       AREA TEMATOA         Data De Extensão       Carado EAREA DO CONHECIMENTO       AREA TEMATOA         Data De Extensão       Carado Earea Do Conhecimento       AREA TEMATOA         Data De Extensão       Carado Earea Do Conhecimento       AREA TEMATOA         Data De Extensão       Carado Earea Do Conhecimento       AREA TEMATORA         Data De Extensão       Carado Earea Do Conhecimento       Recordanda Erão Conhecimento         PROJETO COM DE Estensão LSO       Ação A SER DE Estruocivido       PROJETO COM PARCERIA         Sim       CICLO DE ESTUDOS       Não Se aplica         No       Sim       CICLO DE ESTUDOS       Não         PROGRAMA INSTITUCIONAL       EDITALICHAMADA PÚBLICA       EXENTENSÃO (PROJEX)       O110224                                                                                                    | UNDED<br>Martines as                                                                                                    | SISI                                                                                                    | собло во рясието<br>Dados do Projeto<br>собло во рясието<br>44.2024 2<br>рата, місно<br>12.003/2024<br>тись                                                                                                    |                           | PRIORIZADO<br>PRIORIZADO<br>Sim                                                                                                    | DATA TÉRMINO<br>12/12/024                          | UNIDADE<br>UNIDADE<br>REIT - REITO                                                                                                    | ORIA                                                                                                 |                         | ANUAIS   | E DOCUMENTOS | Ois, RCHARD  |
| Na os agrica Extensão CARADO Extensão CONHECIMENTO AREA DO CONHECIMENTO AREA DO CONHECIMENTO AREA DO CONHECIMENTO AREA DO CONHECIMENTO AREA DO CONHECIMENTO AREA DO CONHECIMENTO AREA DO CONHECIMENTO CONHECIMENTO CONHECIMENTO AREA DO CONHECIMENTO AREA DO CONHECIMENTO AREA DO CONHECIMENTO AREA DO CONHECIMENTO AREA DO CONHECIMENTO AREA DO CONHECIMENTO AREA DO CONHECIMENTO AREA DO CONHECIMENTO AREA DO CONHECIMENTO AREA DO CONHECIMENTO AREA DO CONHECIMENTO AREA DO CONHECIMENTO AREA DO CONHECIMENTO AREA DO CONHECIMENTO CON DE SUB-AREA DO CONHECIMENTO PROGRAMA DE PÓS GRADUAÇÃO UNHA DE PESQUISA DA PÓS GRADUAÇÃO TOCIO da UNITANDE PESQUISA DA PÓS GRADUAÇÃO TOCIO da UNITANDE PESQUISA DA PÓS GRADUAÇÃO CONHECIMENTO ROCEINA AREA DO CONHECIMENTO CON DE SEMBOLSO ACÊO CON DE AREA DO CONHECIMENTO CON DE SEMBOLSO ACÊO ESEMBOLSO ACÊO ESEMBOLSO ACÊO ESEMBOLSO ACÊO ESEMBOLSO ACÊO ESEMBOLSO CON CICLO DE ESTUDOS NAIO PROGRAMA INSTITUCIONAL POLICIA DE INCLAÇÃO A EXTENSÃO (PROLEX) OTI 2024 TOCION PARCERIA DO CON DE SEMBOLSO A EXTENSÃO (PROLEX) OTI 2024 TOCION PARCERIA DE INCLAÇÃO A EXTENSÃO (PROLEX) OTI 2024 TOCION PARCERIA DE INCLAÇÃO A EXTENSÃO (PROLEX) OTI 2024 TOCION PARCERIA DE INCLAÇÃO A EXTENSÃO (PROLEX) OTI 2024 TOCION PARCERIA DE INCLAÇÃO A EXTENSÃO (PROLEX) OTI 2024 TOCION PARCERIA DE INCLAÇÃO A EXTENSÃO (PROLEX) OTI 2024 TOCION PARCERIA DE INCLAÇÃO A EXTENSÃO DO DI 2024 TOCION PARCERIA DE INCLAÇÃO A EXTENSÃO DO DI 2024 TOCION PARCERIA DE INCLAÇÃO A EXTENSÃO (PROLEX) OTI 2024 TOCION PARCERIA DE INCLAÇÃO A EXTENSÃO (PROLEX) OTI 2024 TOCION PARCERIA DE INCLAÇÃO A EXTENSÃO DO DI 2024 TOCION PARCERIA DE INCLAÇÃO A EXTENSÃO (PROLEX) OTI 2024 TOCION PARCERIA DE INCLAÇÃO A EXTENSÃO DO DI 2024 TOCION PARCERIA DE INCLAÇÃO A EXTENSÃO DO DI 2024 TOCION PARCERIA DO DI 2024 TOCION PARCERIA DO DI 2024 TOCION PARCERIA DO DI 2024 TOCION PARCERIA DO DI 2024 TOCION PARCERIA DO DI 2024 TOCION PARCERIA DO DI 2024 TOCION PARCERIA DO DI 2024 TOCION PARCERIA DO DI 2024 TOCION PARCERIA DO DI 2024 TOCION PARCERIA DO DI 2024 TOCION PARCERIA DO DI 2024                                                                                                    | No se spica Extensio Extensio Acce Do Confeccimento Acce Do Confeccimento Acce Do Confec                                                                                                    |                                                                                                    | SISI<br>Impor                                                                                           | соблю во рясието  Dados do Projeto  cóвко до рясието  44.2024.2  рала міско  12.03/2024  тицьо  салазятю тезте ерітаL 2024 - sisproo                                                                                                    | EX                        | PRIORIZADO<br>PRIORIZADO<br>Sim                                                                                                    | <b>DATA TÉRMINO</b><br>12/12/2024                  | UNIDADE<br>UNIDADE<br>REIT - REIT                                                                                                    | ORIA                                                                                                 |                         | ANUAS    |              | OE, RCHARD   |
| LINA DE EXTENSÃO O GRANOE AREA DO COMIECIMENTO AREA DE COMECIMENTO ENCIMINAÇÃO CAÚNICIS OCUMERAÇÃO CIÚNICA DE INFORMAÇÃO CIÚNICA DE INFORMAÇÃO CIÚNICA DE INFORMAÇÃO CIÚNICA DE INFORMAÇÃO CIÚNICA DE INFORMAÇÃO CIÚNICA DE INFORMAÇÃO Não se aplica CIÚNICA DE PESCINISA DA PÓS GRADUAÇÃO LINA DE PESCINISA DA PÓS GRADUAÇÃO LINA DE PESCINISA DA PÓS GRADUAÇÃO Troina da Intormação AÇÃO A SER DESENVOLVIOA PROJETO COM DESEMBOLSO AÇÃO A SER DESENVOLVIOA PROJETO COM DESEMBOLSO Sim CIÚL O DE ESTUDOS Sim CIÚL O DE ESTUDOS Não PROJETA LINA DE INICIAÇÃO A EXTENSÃO (PROIEV) OU1224 TOTA                                                                                                    | LINHA DE KTENSAO ORANGZÃO COMEICIMENTO ALEA DE AO COMECIMENTO ALEA DE CONHECIMENTO<br>ELINHA DE EXTENSÃO CIÁNCIA DE INFORMAÇÃO CIÁNCIA SUBIA ADEIAS CIÁNCIA DE INFORMAÇÃO<br>ELINHA DE ESCUISTA DA PÓS GRADUAÇÃO<br>LINHA DE ESCUISTA DA PÓS GRADUAÇÃO<br>LINHA DE ESCUISTA DA PÓS GRADUAÇÃO<br>LINHA DE ESCUISTA DA PÓS GRADUAÇÃO<br>LINHA DE ESCUISTA DA PÓS GRADUAÇÃO<br>LINHA DE ESCUISTA DA PÓS GRADUAÇÃO<br>LINHA DE ESCUISTA DA PÓS GRADUAÇÃO<br>LINHA DE ESCUISTA DA PÓS GRADUAÇÃO<br>MOS HE ADEICO COM DE SEMBOLSO<br>AÇÃO A SER DE SENVOLVIDA<br>PROJETO COM DE SEMBOLSO<br>AÇÃO A SER DE SENVOLVIDA<br>PROJETO COM DE SEMBOLSO<br>AÇÃO A SER DE SEMBOLSO<br>AÇÃO A SER DE SEMBOLSO<br>AÇÃO A SER DE SEMBOLSO<br>AÇÃO A SER DE SEMBOLSO<br>AÇÃO A SER DE SEMBOLSO<br>AÇÃO A SER DE SEMBOLSO<br>AÇÃO A SER DE SEMBOLSO<br>AÇÃO A SER DE SEMBOLSO<br>AÇÃO A SER DE SEMBOLSO<br>AÇÃO A SER DE SEMBOLSO<br>AÇÃO A SER DE SEMBOLSO<br>AÇÃO A SER DE SEMBOLSO<br>AÇÃO A SER DE SEMBOLSO<br>A                                                                                                    |                                                                                                    | SISI<br>Impor                                                                                           | CÓDIGO DO PROJETO<br>Dados do Projeto<br>Código do Projeto<br>44.2024 2<br>Data INCID<br>1200/2024<br>TITULO<br>CADASTRO TESTE EDITAL 2024 - SISPROE<br>ORGÃO SUPLEMENTAR E/OU INTERDISCI                                                                                                    | EX                        | PRIORIZADO PRIORIZADO Sim DIMENSÕES                                                                                                    | DATA TÊRMINO<br>12/12/2024                         | UNIDADE<br>UNIDADE<br>REIT - REITO                                                                                                    | ORIA                                                                                                 |                         | ANUAS    |              | OR ROMAD     |
| TECHOLOGAD E INFORMAÇÃO CENcias Socias Aplicadas Cencias Entromação TECHOLOGAD E INFORMAÇÃO ENTROMA DE POSIÇÃA DE PROSINA DE POSIÇÃAD ENTROMAÇÃO ENTROMAÇÃO ENTROMA ENTROMAÇÃO ENTROMAÇÃO ENTROMAÇÃO ENTROMAÇÃO ENTROMAÇÃO ENTROMAÇÃO ENTROMAÇÃO ENTROMAÇÃO ENTROMAÇÃO ENTROMAÇÃO ENTROMAÇÃO ENTROMAÇÃO ENTROMAÇÃO ENTROMAÇÃO ENTROMAÇÃO ENTROMAÇÃO ENTROMAÇÃO ENTROMAÇÃO ENTROMAÇÃO ENTROMAÇÃO ENTROMAÇÃO ENTROMAÇÃO ENTROMAÇÃO ENTROMACE ENTROMAÇÃO ENTROMACE ENTROMAÇÃO ENTROMACE ENTROMAÇÃO ENTROMACE ENTROMACE ENTROM                                                                                                    | pro-<br>pro-<br>pro- |                                                                                                    | SISI<br>Impor                                                                                           | собло о о ряслето                                                                                                    | EX                        | PRIORIZADO PRIORIZADO Sm DIMENSÕES Extensão                                                                                                    | DATA TERMINO<br>12/12/2024                         | UNIDADE<br>UNIDADE<br>REIT - REITO<br>AREA TEMÁ<br>Tecnología e                                                                                                    | ORIA<br>ATIGA<br>Produçiko                                                                           |                         | ANUAS    |              | OL HOLMO     |
| SUB_AREA DE CONHECIMENTO PROGRAMA DE PÓS GRADUAÇÃO LINHA DE PÉSQUISA DA PÓS GRADUAÇÃO Terma da Informação Não se aplica PALAVRAS-CHAVE PROJETO COM DESEMBOLISO AÇÃO A SER DESENVOLVIDA PROJETO COM PARCERIA Sim CICLO DE ESTUDOS PROGRAM NSTITUCIONAL PROGRAM NSTITUCIONAL PROGRAM NSTITU                                                                                                    | SUB_AREA DE CONHECIMENTO PROGRAMA DE PÓS GRADUAÇÃO LINHA DE PÉSOJISA DA PÓS GRADUAÇÃO Terma da informação Não se aplica Não se aplica Não se aplica PALAVRAS-CHAVE PROJETO COM DESEMBOLISO AÇÃO A SER DESENVOLVIDA PROJETO COM PARCERIA Sim CICLO DE ESTUDOS Não PROGRAMA DE INICIÇÃO À EXTENSÃO (PROJET) 0012024 Tarto 20 Direção sem                                                                                                    |                                                                                                    | SISI<br>Impor<br>Lissa Pro<br>Editais                                                                   | соблас до ряслето                                                                                                    | EX                        | PRIORIZADO PRIORIZADO Sim DIMENSÕES Extensão GRANDE ÁREA DO CON                                                                                                    | DATA TÊRMINO<br>12/12/2024                         | UNIDADE<br>UNIDADE<br>REIT-REITO<br>AREA TEMA                                                                                                    | ORIA<br>ATICA<br>I Produção<br>ONHECIMENTO                                                           |                         | ANUAS    | E DOCUMENTOS | 01, 192140   |
| Teoria da Informação Nalo se aplica Nalo se aplica Nalo se aplica Nalo se aplica Nalo se aplica Servicia Nalo se aplica Servicia Nalo se aplica Servicia Servicia Se                                                                                                    | teoria da listemação Nalo se aplica Nalo se aplica Nalo se aplica Nalo se aplica Nalo se aplica Nalo se aplica Nalo se aplica PALAVRAS-CHAVE PROJETO COM PARCERIA Sim CICLO DE ESTUDOS Nalo FROGRAMA INSTITUCIONAL PROGRAMA INSTITUCIONAL PROGRAMA DE INICIAÇÃO À EXTENSÃO (PROJEV) 01/224 CICLO DE ESTUDOS CINE CICLO DE ESTUDOS NALO CICLO DE ESTUDOS NALO CI                                                                                                    |                                                                                                    | SISI<br>Impor<br>Lea Pe<br>Editais                                                                      | соблас до ряслето                                                                                                    | EX                        | PRIORIZADO PRIORIZADO Sm  DIMENSÕES Externsão GRANDE ÁREA DO CON Clências Sociais Aplicadat                                                                                                    | DATA TERMINO<br>12/12/2024<br>MECIMENTO            | UNIDADE<br>UNIDADE<br>REIT-REIT<br>AREA TEMA<br>Tecnologia e<br>AREA DE C<br>Celecia da In                                                                                                    | ORIA<br>ATICA<br>Produção<br>ONHECIMENTO<br>Informação                                               |                         | ANUAS    |              | OR ROMAD     |
| Answitz         PROJETO COM DESEMBOLISO         AçÃo A SER DESENVOLVIDA         PROJETO COM PARCERIA           Meto di Avanução         41 2024         Sim         CICLO DE ESTUDOS         Não           PROGRAMA INSTITUCIONAL         EDITAL/CHAMADA PÚBLICA         EDITAL/CHAMADA PÚBLICA         EDITAL/CHAMADA PÚBLICA           PROGRAMA DE INICIAÇÃO À EXTENSÃO (PROJEX)         001/2024                                                                                                    | Ne CORRAN<br>Ne CORRAN<br>NE CORRAN<br>NE CORRAN<br>NE CORRAN                                                                                                    |                                                                                                    | SISI<br>Impor<br>Liss Pre<br>Editais                                                                    | соблю о до рясието     Даdos do Projeto     соблю о до рясието     соблю о до рясието     44 2024 2     дола міслю     12/03/2024     Титьсо     содов зириементая его интелорого     Окодо вириементая его интелорого     Nido se проса     Цина о де ктельаю     Тесносьода де муровансяйо     вириема со оннесименто                                                      | EX                        | PRIORIZADO PRIORIZADO Sim Dimensões Extensão GRANDE ÁREA DO CON Ciências Sociaia Aplicadas PROGRAMA DE PÓS OR                                                                                                    | DATA TĒRMINO<br>12/12/2024<br>HECIMENTO<br>ADUAÇÃO | UNIDADE<br>UNIDADE<br>REIT-REITI<br>AREA TEMA<br>Tecnologia<br>AREA DE C<br>Ciência da Iri                                                                                                    | ORIA<br>ATICA<br>Produção<br>ONHECIMENTO<br>Informação<br>EESQUISA DA POS GRA                        | Duação                  | ANUAR    | E DOCUMENTOS | ORNER #O     |
| CODING         PROJETO COM DESEMBOLISO         AÇÃO A SER DESENVOLVIDA         PROJETO COM PARCERIA           Sim         CICLO DE ESTUDOS         Não         Não           PROGRAMA DE INICIAÇÃO A EXTENSÃO (PROJEX)         OTI2024         Image: Ciclo DE ESTUDOS         Image: Ciclo DE ESTUDOS                                                                                                    | PROJETO COM DESEMBOLISO         AÇÃO A SER DESENVOLVIDA         PROJETO COM PARCERIA           Sim         CICLO DE ESTUDOS         Não           Minoritados         PROGRAMA INSTITUCIONAL         EDITAL/CHAMADA PÚBLICA           PROGRAMA DE INICIAÇÃO À EXTENSÃO (PROJEX)         001/02/4         EDITAL/CHAMADA PÚBLICA                                                                                                    |                                                                                                    | SISI<br>Impor<br>Liss Pre<br>Editais                                                                    | соблю о до ряслето     Даdos do Projeto     соблю о до ряслето     соблю о до ряслето     4.2024.2     дола, иніско     такио     сода за постания     такио     сода за постания     сода за постания     сода за постания     сода за постания     сода за постания     сода за постания     сода за постания     сода за постания                                         | EX                        | PRIORIZADO PRIORIZADO Sim Comensãos Extensão GRANDE ÁREA DO CON Ciências Sociais Aplicadas PROGRAMA DE PÓS GR Não se áplica                                                                                                    | DATA TĒRMINO<br>12/12/2024<br>HECIMENTO<br>ADUAÇÃO | UNIDADE UNIDADE RET-RETI AREA TEMA AREA TEMA Cuència da In LINHA DE P Não se aploc                                                                                                    | ORIA<br>ATICA<br>Protoção<br>ONHECIMENTO<br>Informação<br>Tersouisa da Pôs graa<br>a                 | DUAÇÃO                  | ANUAS    |              | 0.000        |
| Sim         CICLO DE ESTUDOS         Não         Satura           PROGRAMA INSTITUCIONAL         EDITAL/CHAMADA PÚBLICA         Internation         Internation                                                                                                    | Sem         CICLO DE ESTUDOS         Não         Salitis         Calitio           Restatado         PROGRAMA INSTITUCIONAL         EDITAL/CHAMADA PÚBLICA         Image: Colored Colored Colo                                                                                                    |                                                                                                    | SISI<br>Impor<br>Editais<br>Editais                                                                     | CÓDIGO DO PROJETO  CÓDIGO DO PROJETO  CODIGO DO PROJETO  4 2024 2  DATA INICIO  1202024  TITULO  CADASTRO TESTE EDITAL 2024 - SIBPROE  ORGÃO SUPLEMENTAR ELOU INTERDÍSCI  Não se aplica  LIMA DE EXTENSÃO  SUB-ÁREA DE CONHECIMENTO  Teora da Intornação  PALLVIRAS-CHAVE                                                                                                    | EX                        | PRIORIZADO PRIORIZADO Sim  Dimensióles Dimensióles PROGRAMA DE PÓS GR Nilo se aplica                                                                                                    | DATA TĒRMINO<br>12/12/2024<br>HECIMENTO<br>ABUAÇÃO | UNIDADE<br>UNIDADE<br>REIT - REIT<br>AREA TEMA<br>Tecnologia de la<br>Ciência da Ir<br>LINHA DE P<br>Não se apico                                                                                                    | ORIA<br>ATICA<br>Produção<br>onhecimento<br>informação<br>tesourisa da Pôs graa<br>a                 | ουαςλο                  | ANUAS    |              | GE ROMAN     |
| Resoltado PROGRAMA INSTITUCIONAL EDITALICHAMADA PÚBLICA   PROGRAMA DE INICIAÇÃO À EXTENSÃO (PROIEX) 001/2024  UNO                                                                                                    | Resolution<br>Resolution<br>PROGRAMA INSTITUCIONAL<br>PROGRAMA DE INICIAÇÃO A EXTENSÃO (PROIEX)<br>0010224<br>CONSTITUCIONAL DE INICIAÇÃO A EXTENSÃO (PROIEX)<br>0010224                                                                                                    |                                                                                                    | SISI<br>Impor<br>Luta Pre<br>Editais<br>Editais<br>Intro<br>Intro<br>Intro                              | CÓDIGO DO PROJETO  CÓDIGO DO PROJETO  CÓDIGO DO PROJETO  4.2024.2  DATA INICIO  1.2032024.  TITULO  CADASTROTESTE COITAL 2024SISPROS  ÓROÃO SUPLEMENTAR EICU INTERDIECI  NÃO SE APECA  LINNA DE EXTENSÃO  TECNOLOGIA DE INFORMAÇÃO  SUB-ÁRED CONHICINENTO  TECNOLOGIA DE INFORMAÇÃO  SUB-ÁRED CONHICINENTO  TECNOLOGIA DE INFORMAÇÃO  PALAVRAS-CHAVE  PROJETO COM DESEMBOLIO | EX                        | PRIORIZADO PRIORIZADO Sm DIMENSÕES Externão GRANDA GRAN DE POS GRA                                                                                                    | DATA TĒRMINO<br>12/12/2024<br>HECIMENTO<br>ADUAÇÃO | UNIDADE<br>UNIDADE<br>RET. RETT<br>AREA TEM<br>Tecnologia e<br>AREA DE C<br>Ceñecia da Ir<br>Unida de aplici                                                                                                    | ORIA<br>ATICA<br>Produção<br>ONHECIMENTO<br>Informação<br>A de Pôs GRA<br>a<br>a                     | ουαςλο                  | ABUAS    |              |              |
| PROGRAMA DE INICIAÇÃO À EXTENSÃO (PROIEX) 001/2024                                                                                                    | AD Programa DE INICIAÇÃO À EXTENSÃO (PROIEX) 001/2024                                                                                                    |                                                                                                    | SISI<br>Impor<br>Lisa Pre<br>Editain<br>Corp<br>1000/<br>America<br>Commen                              | соблас до ряслето                                                                                                    | EX                        | PRIORIZADO PRIORIZADO Sim PRIORIZADO Sim DIMENSÕES Externsão GRANDE ÁREA DO CON Oléncias Sociale Aplicadas PROGRAMA DE PÓS GR NOS e aplica AQÃO A SER DESENVOI CICLO DE ESTUDOS                                                                                                    | DATA TÉRMINO<br>12/12/2024<br>HECIMENTO<br>ADUAÇÃO | UNIDADE<br>UNIDADE<br>REIT-REIT<br>AREA TEMM<br>Tecnologia e<br>AREA TEMM<br>Tecnologia e<br>AREA DE CO<br>Ciência da Ira<br>UNINA DE P<br>UNINA DE P<br>Oriencia da Ira                                                                                                    | ORIA<br>ATICA<br>I Produção<br>ONHECIMENTO<br>Informação<br>essoursa Da Pôs GRA<br>a<br>com Parceria | ουαςλο                  |          |              |              |
| ano                                                                                                    | and a strange to an an an an an an an an an an an an an                                                                                                    |                                                                                                    | SISI<br>Impor<br>Lus Pre<br>Editais<br>all 001<br>10000<br>Aunda<br>Aunda                               | соблю о до ряслето                                                                                                    | EX                        | PRIORIZADO PRIORIZADO Sm  DIMENSÕES Externsão GRANDE ÁREA DO CON Celencas Sociale Aplicadas PROGRAM DE PÓS GR Não se aplica ACÃO A SER DESENVOR CUCO EE ESTUDOS                                                                                                    | DATA TERMINO<br>12/12/2024<br>HECIMENTO<br>ADUAÇÃO | UNIDADE           REIT-REIT           REIT-REIT           REIT-REIT           Céncia da la           REIT-REIT           REIT-REIT <t< td=""><td>ORIA<br/>ATICA<br/>Produção<br/>ONHECIMENTO<br/>Informação<br/>RESOLISA DA PÓS GRA<br/>a</td><td>ουαςλο</td><td></td><td>E DOCUMENTOS</td><td></td></t<> | ORIA<br>ATICA<br>Produção<br>ONHECIMENTO<br>Informação<br>RESOLISA DA PÓS GRA<br>a                   | ουαςλο                  |          | E DOCUMENTOS |              |
|                                                                                                    | Na Popito sem                                                                                                    | E UNE B<br>E UNE B<br>E U | SISI<br>Impor<br>Little Pre<br>Editation<br>Torota<br>Little Pre<br>Editation<br>Control<br>Little Pres | CÓDIGO DO PROJETO  CÓDIGO DO PROJETO  CODIGO DO PROJETO  4 2024 2  DATA INÍCIO  12/02/02/4  TITULO  CADASTRO TESTE EDITAL 2024 - SISPROI  ORGÃO SUPLEMENTAR ELOU INTERDISCI  Não se aplica  LIMA DE EXTENSÃO  SUB-ÁREA DE CONHECIMENTO  Teorid da Informação  PALAVRAS-CHAVE  PROJETO COM DESEMBOL SO  Sim  PROGRAMA DE INCIÁÇÃO A EXTENSÃO                                  | EX<br>IPLINAR<br>(PROIEX) | PRIORIZADO PRIORIZADO Sim PRIORIZADO Sim Cuencias Cuencias Cuencia | DATA TĒRMINO<br>12/12/2024<br>HECIMENTO<br>ADUAÇÃO | UNIDADE UNIDADE RET-RETI AREA TEMA AREA TEMA Cléncia da Iri LINHA DE P Cléncia da Iri UNIDA DE P Não se aploc PUBLICA                                                                                                    | ORIA<br>ATICA<br>Produção<br>ONHECIMENTO<br>Informação<br>RESQUISA DA PÓS GRA<br>a<br>a              | Duação                  |          | E DOCUMENTOS | OS ROMAD     |

Ao selecionar o proposta que concorrerá ao edital, abrirá uma tela com as informações cadastradas no SPGU.

Para finalizar a importação do da proposta, clique no botão "**Salvar**".

OBS: Após "**Salvar**" a/o proponente não poderá excluir ou optar por outra proposta.

|                                                                        |                    |                                                                                                    | Importação de Proj                                              | eto em Edital |                       | MANUAIS E DOCUMENTOS | oiă, richard  🚨 🛪 |
|------------------------------------------------------------------------|--------------------|----------------------------------------------------------------------------------------------------|-----------------------------------------------------------------|---------------|-----------------------|----------------------|-------------------|
|                                                                        |                    | Dados de Projeto salvos com sucesso O projeto CADASTRO TESTE EDITAL 2024 - Acesse a tela Inscrever-se para completar a s | SISPROEX foi importado com sucesso!<br>sua inscrição no edital. |               |                       |                      |                   |
| ≡<br>₩ Inicio                                                          | Impor              |                                                                                                    |                                                                 |               | ► Ir para a inscrição |                      |                   |
| t Administração <                                                      | Editais            | s Abertos                                                                                                    |                                                                 |               |                       |                      |                   |
| Cadastro <                                                             | <b>0</b> 01        |                                                                                                    |                                                                 |               |                       |                      |                   |
| Inscrição ✓ Importação                                                 | 10/03/2<br>Atenção |                                                                                                    | s se inscrever em edital.                                       |               |                       |                      |                   |
| Inscrever-se                                                           |                    |                                                                                                    |                                                                 |               |                       |                      | IMPORTAR          |
| Chancelar Resultado                                                    |                    |                                                                                                    |                                                                 |               |                       |                      | *                 |
| Validar Recurso<br>Impressão do Projeto sem<br>Identificação por Bloco |                    |                                                                                                    |                                                                 |               |                       |                      |                   |
| Lista de Participantes                                                 |                    |                                                                                                    |                                                                 |               |                       |                      |                   |

Após clicar em Salvar, irá aparecer uma tela informando que a importação da proposta foi realizada com sucesso.

A/O proponente poderá acessar a sua inscrição através do botão "Ir para inscrição" e/ou pelo menu "Inscrição/Inscreva-se".

|                                                     |    |              |                                                 |                         |                           |                            | 🖨 PÁ       | GINA INICIAL                                        | 🗐 MANUAIS E D | OCUMENTOS          | OIá, RICHARD 🛛 🛔 🗸 |   |
|-----------------------------------------------------|----|--------------|-------------------------------------------------|-------------------------|---------------------------|----------------------------|------------|-----------------------------------------------------|---------------|--------------------|--------------------|---|
|                                                     |    | SISP         | ROEX sistema da pró-ri                          | EITORIA DE E            | XTENSÃO                   |                            |            |                                                     |               |                    |                    |   |
|                                                     | ≡  | Inscrev      | /er-se                                          |                         |                           |                            |            |                                                     |               |                    |                    |   |
| # Início                                            |    | Lista de pro | ojetos                                          |                         |                           |                            |            |                                                     |               |                    | ۹ 🗸                |   |
| ta Administração                                    | <  |              |                                                 | /                       |                           |                            |            |                                                     |               |                    |                    |   |
| I Cadastro                                          | <  | IN SCRIÇÃO   | CÓDIGO TÍTULO                                   | RESPONSÁVEL             | EDITAL/CHAMADA<br>PÚBLICA | UNIDADE                    | PRIORIZADO | STATUS                                              | ENQUADRAMENTO | CLASSIFICADO       |                    | 1 |
| Inscrição Legado                                    | <  | 5800001      | 44.2024.2 CADASTRO TESTE EDITAL 2024 - SISPROEX | RICHARD LOPES<br>MENDES | 001/2024                  | REITORIA                   | SIM        | Projeto com<br>Inscrição<br>Incompleta em<br>Edital |               | & Confirmar Inscri | Opc b =            |   |
| ☑ Inscrição                                         | ~  |              |                                                 |                         |                           |                            |            |                                                     |               | C Sincronizar Dad  | os do Projeto 🖌    |   |
| Importação                                          |    |              |                                                 |                         |                           |                            |            |                                                     |               |                    | Ξ                  |   |
| Inscrever-se                                        |    |              |                                                 |                         |                           |                            |            |                                                     |               |                    |                    |   |
| Enquadramento e Avaliaç                             | āo |              |                                                 |                         |                           |                            |            |                                                     |               |                    |                    |   |
| Chancelar Resultado                                 |    |              |                                                 |                         |                           |                            |            |                                                     |               |                    |                    |   |
| Validar Recurso                                     |    |              |                                                 |                         |                           |                            |            |                                                     |               |                    |                    |   |
| Impressão do Projeto sen<br>Identificação por Bloco | n  |              |                                                 |                         |                           |                            |            |                                                     |               |                    |                    |   |
| t inte de Bendinisentes                             |    |              |                                                 |                         | ERINF - 2015 © 🙀 🕅        | ioverno do<br>ado da Bahia |            |                                                     |               |                    | <b>^</b>           |   |
|                                                     |    |              |                                                 |                         | 8-8                       |                            |            |                                                     |               |                    |                    |   |

Ao acessar o menu "Inscrever-se", irá aparecer a proposta importada.

Clicando no botão "**Opções**", o proponente terá duas funções de menu ("**Confirmar inscrições**" e "**Sincronizar Dados do Projeto**".

|                        |           |                                  | Confirmar Inscrição                                                                                             |                           |                   |                              |          |               |           |           |             | 3 | DIÁ, RICHARD  🛔 👻 |
|------------------------|-----------|----------------------------------|----------------------------------------------------------------------------------------------------|---------------------------|-------------------|------------------------------|----------|---------------|-----------|-----------|-------------|---|-------------------|
|                        | SISI      | Alenção: Verifique as pendências | ão: Verifique as pendências nas abas de Documentos e Confirmar Inscrição, para que a inscrição seja finalizada. |                           |                   |                              |          |               |           |           |             |   |                   |
|                        | Inscre    | Dados do Projeto                 | a do Equipe                                                                                                    | Cronograma<br>de Execução | \$<br>Despesa Reg | <b>1</b><br>gionalização Ins | tituição | Documentos    | Confirmar |           |             |   |                   |
| # Início               | Lista de  |                                  |                                                                                                    |                           |                   | 1                            |          | 1             |           |           |             |   | ٩.                |
| ta Administração       |           | Dados do(s                       | ) Responsáve                                                                                                    | el(eis)                   |                   |                              |          |               |           |           |             |   |                   |
| E Cadastro             | IN SCRIÇ. | RESPONSÁVEL                      |                                                                                                    |                           |                   |                              |          |               |           | QUADRAMEN | TO CLASSIFI |   | _                 |
| 🕼 Inscrição Legado     | 5800001   | NOME                             |                                                                                                    | CPF                       |                   | MATRÍCUL                     | A        |               |           |           |             |   |                   |
|                        | 5700005   | RICHARD LOPES MENE               | ES                                                                                                    | 902.713.945-87            |                   | 74574254                     |          |               |           |           |             |   | =                 |
|                        | 5700004   | EMAIL                            |                                                                                                    | VÍNCULO                   |                   | CARGA HO                     | RÁRIA    |               |           |           |             |   | Ξ                 |
|                        |           | rmendes@uneb.br                  |                                                                                                    | Ocupante de Cargo sem     | /inculo           | 240                          |          |               |           |           |             |   |                   |
| Inscrever-se           | 5700002   |                                  | PRIMEIRO SEMESTRI                                                                                               | E                         |                   | SEGUNDO                      | SEMESTRI | E             |           | facida    |             | 0 |                   |
|                        | 5700005   | PERÍODO                          | CARGA                                                                                                    | HORÁRIA SEMANAL           | PERÍODO           |                              | CARGA    | HORÁRIA SEMAN | IAL       | nendo     | Sim         | Ť |                   |
|                        | 5700002   | 2024.1                           | 20                                                                                                    |                           | 2024.2            |                              | 20       |               |           | erido     | Sim         | A | ≡                 |
|                        | 5700001   | CORRESPONSÁVEL                   |                                                                                                    |                           |                   |                              |          |               |           | erido     | Sim         |   |                   |
|                        | 5600004   | Não possui                       |                                                                                                    |                           |                   |                              |          |               |           |           |             |   | =                 |
| Claim de Bradisissedes |           | Dados do P                       | rojeto                                                                                                    |                           |                   |                              |          |               |           |           |             |   | ^                 |

Ao selecionar a opção "**Confirmar inscrição**", abrirá uma tela com as informações cadastradas no SPGU.

Nesta tela, além das informações da proposta, irá aparecer as abas "**Documentos**" e "**Confirmar Inscrição**".

|                                                     |            |                                                             | Confirma                                    | r Inscrição     |                                                                                                    |                                    | ×                                    | ANUAIS E DOCU | IMENTOS    | OLĂ,     | RICHARD 🚢 👻 |
|-----------------------------------------------------|------------|-------------------------------------------------------------|---------------------------------------------|-----------------|----------------------------------------------------------------------------------------------------|------------------------------------|--------------------------------------|---------------|------------|----------|-------------|
|                                                     | SISI       | Atenção: Verifique as pendências nas abas de Documentos e ( | Confirmar Inscrição, para que a inscrição : | eja finalizada. |                                                                                                    |                                    |                                      |               |            |          |             |
|                                                     | Inscre     | Dados do Projeto                                            | Cronograma<br>de Execução                   | \$<br>Despesa   | Image: A state of the state of the | Documentos                         | irmar<br>ricão                       |               |            |          |             |
| 🖷 Inicio                                            | Lista de j |                                                             |                                             |                 |                                                                                                    |                                    |                                      |               |            |          | ٩.          |
| tă Administração <                                  |            | Digitalização de Docun                                      | nentos do Enqua                             | dramento        | )                                                                                                    |                                    |                                      |               |            |          |             |
| Cadastro <                                          | IN SCRIÇ.  |                                                             |                                             |                 |                                                                                                    |                                    |                                      | UADRAMENTO    | CLASSIFICA |          |             |
| Gir Inscrição Legado <                              | 5800001    | Edital sem documentos de enquadramento configurado          | 0.                                          |                 |                                                                                                    |                                    |                                      |               |            |          |             |
| ☞ Inscrição ~                                       | 5700005    |                                                             |                                             |                 |                                                                                                    |                                    |                                      |               |            |          |             |
| Importação                                          | 5700004    |                                                             |                                             |                 |                                                                                                    |                                    |                                      |               |            |          |             |
| Inscrever-se                                        |            |                                                             |                                             |                 |                                                                                                    |                                    |                                      |               |            |          |             |
| Enguadramento e Avaliação                           | 5700003    |                                                             |                                             |                 |                                                                                                    |                                    |                                      | ferido        | Sim        | θ        |             |
| Chancelar Resultado                                 | 5700002    |                                                             |                                             |                 |                                                                                                    | 🖺 Salvar                           | <b>x</b> Fechar                      | erido         | Sim        | <b>A</b> | Ξ           |
| Validar Recurso                                     |            |                                                             |                                             |                 |                                                                                                    | SIM Projeto In                     | scrito Del                           | erido         | Sim        |          |             |
| Impressão do Projeto sem<br>Identificação por Bloco | 5600004    |                                                             |                                             |                 | DEPARTAMENTO DE<br>CIÊNCIAS EXATAS E DA                                                                                                    | SIM Projet<br>Insc<br>Incomp<br>Ed | to com<br>rição<br>pléta em<br>lital |               |            |          |             |
|                                                     |            |                                                             |                                             | RINF - 2015 © 🔬 | Geverato de<br>Estado da Babia                                                                                                    |                                    |                                      |               |            |          | <u>^</u>    |

Aba "**Documentos**": Caso o Edital necessite de anexos, o sistema irá aparecer campos de upload para cada documento.

|                           |           |                                                                                            | Confirmar                               | Inscrição                            |                                                                            |                 | ×                                                 | ANUAIS E DOC           | UMENTOS    | Olá      | RICHARD 🐣 |
|---------------------------|-----------|--------------------------------------------------------------------------------------------|-----------------------------------------|--------------------------------------|----------------------------------------------------------------------------|-----------------|---------------------------------------------------|------------------------|------------|----------|-----------|
|                           | SISI      | Atenção: Vertique as pendências nas abas de Documentos e Confi                             | irmar Inscrição, para que a inscrição s | eja finalizada.                      |                                                                            |                 |                                                   |                        |            |          |           |
|                           | Inscre    | Dados do Projeto Estrutura do Projeto Executora                                            | Cronograma<br>de Execução               | <b>S</b><br>Despesa                  | Regionalização Instituição Parceira                                        | bocumentos      | Confirmar<br>Inscrição                            |                        |            |          |           |
| A Início                  | Lista de  |                                                                                            |                                         |                                      |                                                                            |                 |                                                   |                        |            |          | ۹ 🗸       |
| t Administração <         |           | Confirmar Inscrição                                                                        |                                         |                                      |                                                                            |                 |                                                   |                        |            |          |           |
| E Cadastro K              | IN SCRIÇ. |                                                                                            |                                         |                                      |                                                                            |                 |                                                   | QUADRAMENTO            | CLASSIFIC/ |          |           |
| ☞ Inscrição Legado <      | 200001    | Selecione                                                                                  | ~                                       |                                      |                                                                            |                 |                                                   |                        |            |          | =         |
|                           | 5700005   | FAIXA A - 4.900,00<br>responsabilidade guanto à ausência de docume                         | ntos, informações não presta            | 4, ciente de esta<br>das ou o não-cu | r em acordo com o exposto no Edital e a<br>oprimento do indicado no mesmo. | assumindo total |                                                   |                        |            |          |           |
| Importação                | 5700004   |                                                                                            |                                         |                                      |                                                                            |                 |                                                   |                        |            |          | Ξ         |
| Inscrever-se              |           |                                                                                            |                                         |                                      |                                                                            | K               |                                                   |                        |            |          |           |
| Enquadramento e Avaliação | 5700003   |                                                                                            |                                         |                                      |                                                                            | 🖺 Salvar        | × Fechar                                          | ferido                 | Sim        | 0        | Ξ         |
|                           | 5700002   | 13.2024.1 ENTRE CAFES, BOLOS E CHIRINGA                                                    | MARIA CLAUDIA MEIRA<br>SANTOS BARROS    | 070/2023                             | DEPARTAMENTO DE<br>CIÊNCIAS HUMANAS,<br>CAMPUS VI                          | SIM Proj        | eto Concluido                                     | Def <mark>erido</mark> | Sim        | <b>A</b> | ≡         |
|                           |           | 39.2024.1 CURSO SISPROEX 2023.1                                                            |                                         |                                      | PRÓ-REITORIA DE EXTENSÃO<br>- PROEX                                        | SIM Proj        | eto Inscrito                                      | Deferido               | Sim        |          |           |
|                           | 5600004   | 27.2024.1 INCLUSÃO DIGITAL NO CAMPUS II -<br>ALAGOINHAS - UMA AÇÃO NECESSÁRIA E<br>URGENTE | MARCONDES<br>MENEZES DE SOUZA           | 003/2024                             | DEPARTAMENTO DE<br>CIÊNCIAS EXATAS E DA<br>TERRA CAMPUS II                 | SIM             | Projeto com<br>Inscrição<br>compléta em<br>Edital |                        |            |          | Ξ         |
|                           |           |                                                                                            |                                         | RINF - 2015 © 🚔                      | Governo do<br>Estado da Bahia                                              |                 |                                                   |                        |            |          | F         |

Para finalizar a inscrição, deverá selecionar a aba "**Confirmar inscrição**", escolher a Faixa de Execução da proposta, selecionar a caixa de formalização de inscrição e clicar no botão "**Salvar**".

OBS: Para finalizar sua inscrição a proposta deverá estar priorizada no SPGU.

#### Sincronizar Dados do Projeto

|                                                     |                                                                                                | # PÁGINA INICIAL<br>■ MANUAIS E DOCUMENTOS<br>OLE, RECHARD<br>▲                                  |
|-----------------------------------------------------|------------------------------------------------------------------------------------------------|--------------------------------------------------------------------------------------------------|
|                                                     | SISPROEX sistema da pró-reitoria de extensão                                                   |                                                                                                  |
|                                                     | Inscrever-se                                                                                   |                                                                                                  |
| # Início                                            | Lista de projetos                                                                              | ۵.۰                                                                                              |
| t⊈ Administração <<br>III Cadastro <                | INSCRÇÃO CÓDIGO TÍTULO RESPONSÁVEL EDITAL/CHAMADA UNIDADE                                      | PRIORIZADO STATUS ENQUADRAMENTO CLASSIFICADO                                                     |
| Inscrição Legado     C     Inscrição     Importação | 3000001 44.2024.2 CHURSTROTESTE EUTAL 2024 - SISPROEX RICHARD LOPES 001/2024 RETORIA<br>MENDES | Shini theoryto<br>theoryto<br>Calest<br>Confirmar Inscrição<br>Sincronizar Dedos do Projeto<br>E |
|                                                     |                                                                                                | R PÁGINA INICIAL MANUAIS E DOCUMENTOS ON RICHARD 🛓 🗸                                             |
|                                                     | SISPROEX sistema da pró-reitoria de extensão                                                   |                                                                                                  |
| Ξ                                                   | Inscrever-se                                                                                   |                                                                                                  |
| # Início                                            | Lista de projetos                                                                              | ۵. م                                                                                             |
| t⊈ Administração <<br>≣ Cadastro <                  | EDITAL/CHAMADA<br>INSCRIÇÃO CÓDIGO TÍTULO RESPONSÁVEL PÚBLICA UNIDADE                          | PRIORIZADO STATUS ENQUADRAMENTO CLASSIFICADO                                                     |
| Inscrição Legado <                                  | 5800001 44.2024.2 CADASTRO TESTE EDITAL 2024 - SISPROEX RICHARD LOPES 001/2024 REITORIA MENDES | SIM Projeto Inscrito em Aguardando Resultado                                                     |

Durante o período de inscrição o proponente poderá fazer atualizações da proposta até a data/horário final do prazo de inscrição, para isso deverá acessa o SPGU e realizar as atualizações, depois retornar ao SISPROEX, acessar a aba "Inscrição/Inscrever-se" selecionar "Opções" e depois "Sincronizar Dados do Projeto". Após finalizar a inscrição, o status da proposta ficará como "Projeto Inscrito em Edital".

### **RECURSO**

|                                                     |     |               |           |                                                                                                    |                                          |                           |                                                             | 脅 P/       | GINA INICIAL                                        | 🖉 MANU     | AIS E DOCUMENTO       | )S Olá, RICI     | HARD 🛔 |   |
|-----------------------------------------------------|-----|---------------|-----------|----------------------------------------------------------------------------------------------------|------------------------------------------|---------------------------|-------------------------------------------------------------|------------|-----------------------------------------------------|------------|-----------------------|------------------|--------|---|
|                                                     |     | SISPI         | ROE       | ${ m X}$ sistema da pró-rei                                                                                 | TORIA DE EX                              | TENSÃO                    |                                                             |            |                                                     |            |                       |                  |        |   |
|                                                     | =   | Inscrev       | er-se     |                                                                                                    |                                          |                           |                                                             |            |                                                     |            |                       |                  |        |   |
| # Início                                            |     | Lista de proj | etos      |                                                                                                    |                                          |                           |                                                             |            |                                                     |            |                       |                  | ۹.     |   |
| t⊈ Administração                                    | < < | INSCRIÇÃO     | CÓDIGO    | τίτυιο                                                                                                    | RESPONSÁVEL                              | EDITAL/CHAMADA<br>PÚBLICA | UNIDADE                                                     | PRIORIZADO | STATUS                                              | ENQUADE    | MENTO CLASSIFIC       | ADO              |        |   |
| Inscrição Legado                                    | <   | 5800001       | 44.2024.2 | CADASTRO TESTE EDITAL 2024 - SISPROEX                                                                       | RICHARD LOPES<br>MENDES                  | 001/2024                  | REITORIA                                                    | SIM        | Projeto Inscrito em<br>Edital                       | Indeferido | Confirmar Inscription | ão.              | Ξ      |   |
| Inscrição                                           | ~   | 5700005       | 23.2024.1 | ENCONTRO DAS ARTES: PERSCRUTANDO A<br>PRODUÇÃO ARTÍSTICA DE ALASDAIR GRAY                                   | RITA DE CASSIA SILVA<br>SACRAMENTO       | 070/2023                  | DEPARTAMENTO DE<br>EDUCAÇÃO, CAMPUS XIV                     | NÃO        | Projeto Inscrito em<br>Edital                       |            | C Sincronizar Dado    | us do Projeto    |        |   |
| Importação                                          |     | 5700004       | 14.2024.8 | EQUILÍBRIO CORPORAL EM IDOSOS:<br>ABORDAGEM DE PREVENÇÃO E DE<br>PROMOÇÃO DA SAÚDE AUDITIVA E<br>VESTIBULAR | MARIA DA GLORIA<br>CANTO DE SOUSA        | 070/2023                  | DEPARTAMENTO DE<br>CIÊNCIAS DA VIDA, CAMPUS I               | NÃO        | Projeto Inscrito em<br>licitar Recurso de Enqua     | dramento   | Solicitar Recurso     | ) de Enquadramen | nto    |   |
| Enquadramento e Avaliaç                             | ;ão | 5700003       | 44.2024.1 | FORMAÇÃO SERVIDORES PARA AMBIENTE AVA                                                                       | FILADELFO MEIRELES<br>DE AMORIM          | 070/2023                  | REITORIA                                                    | SIM        | Projeto Inscrito                                    | Indeferido | Sim                   | 0                | Ξ      |   |
| Chancelar Resultado                                 |     | 5700002       | 13.2024.1 | ENTRE CAFÉS, BOLOS E CHIRINGA                                                                               | MARIA CLAUDIA MEIRA<br>SANTOS BARROS     | 070/2023                  | DEPARTAMENTO DE<br>CIÊNCIAS HUMANAS,<br>CAMPUS VI           | SIM        | Projeto Concluido                                   | Deferido   | Sim                   | A                | =      |   |
| Validar Recurso                                     |     | 5700001       | 39.2024.1 | CURSO SISPROEX 2023.1                                                                                       | RICHARD LOPES<br>MENDES                  | 070/2023                  | PRÓ-REITORIA DE<br>EXTENSÃO – PROEX                         | SIM        | Projeto Inscrito                                    | Deferido   | Sim                   |                  | =      |   |
| Impressão do Projeto ser<br>Identificação por Bloco | n   | 5600004       | 27.2024.1 | INCLUSÃO DIGITAL NO CAMPUS II –<br>ALAGOINHAS - UMA AÇÃO NECESSÁRIA E<br>URGENTE                            | MARCONDES<br>MENEZES DE SOUZA<br>DOURADO | 003/2024                  | DEPARTAMENTO DE<br>CIÊNCIAS EXATAS E DA<br>TERRA, CAMPUS II | SIM        | Projeto com<br>Inscrição<br>Incompleta em<br>Edital |            |                       |                  | Ξ      |   |
|                                                     |     |               |           | SI                                                                                                    | SPROEX 🚜 UNEB   GEI                      | RINF - 2015 © 🔬 🔓         | overno do<br>do da Bahia                                    |            |                                                     |            |                       |                  | ľ      | 9 |

Após o<u>s</u> resultados de enquadramento e avaliação, a/o proponente que não teve sua proposta deferida, poderá entrar com recurso acessando o menu "Inscrições/Inscrever-se", clicando no botão de "Opções" e escolher "Solicitar Recurso".

#### RECURSO

|                                                     |              |       | Solicit                       | ação de Recurs       | o de Enquad               | Iramento              | ×        | GINA INICIAL                                        | 🖉 MANUAIS E D | OCUMENTO   | S Olá, I | BCHARD 🚨 |
|-----------------------------------------------------|--------------|-------|-------------------------------|----------------------|---------------------------|-----------------------|----------|-----------------------------------------------------|---------------|------------|----------|----------|
|                                                     | SISPI        | ROE   | Descreva o texto do recurso * | Preencha este campo. |                           |                       |          |                                                     |               |            |          |          |
|                                                     | Inscrev      | er-se | Restam caracteres.            |                      |                           |                       | 1        |                                                     |               |            |          |          |
| # Início                                            | Lista de pro | jetos |                               |                      |                           |                       |          |                                                     |               |            |          | ۹.۰      |
| t Administração <                                   |              |       |                               |                      |                           | El Salvar             | × Fechar |                                                     |               |            |          |          |
| Cadastro <                                          | INSCRIÇÃO    |       |                               | RESPONSÁVEL          | EDITAL/CHAMADA<br>PÚBLICA | UNIDADE               |          |                                                     | ENQUADRAMENTO | CLASSIFIC/ |          |          |
| ☑ Inscrição Legado <                                |              |       |                               |                      |                           |                       |          | Projeto Inscrito em<br>Edital                       | Indeferido    |            |          | Ξ        |
|                                                     |              |       |                               |                      |                           |                       |          | Projeto Inscrito em<br>Edital                       |               |            |          | Ξ        |
| Importação                                          |              |       |                               |                      |                           |                       |          | Projeto Inscrito em<br>Edital                       |               |            |          | Ξ        |
| Enguadramento e Avaliação                           |              |       |                               |                      |                           |                       |          | Projeto Inscrito                                    | Indeferido    | Sim        | 0        | Ξ        |
| Chancelar Resultado                                 |              |       |                               |                      |                           |                       |          | Projeto Concluido                                   | Deferido      | Sim        | A        | Ξ        |
| Validar Recurso                                     |              |       |                               |                      |                           |                       |          | Projeto Inscrito                                    | Deferido      | Sim        |          | Ξ        |
| Impressão do Projeto sem<br>Identificação por Bloco |              |       |                               |                      |                           |                       |          | Projeto com<br>Inscrição<br>Incompleta em<br>Edital |               |            |          | Ξ        |
|                                                     |              |       | SI                            |                      | IINF - 2015 © 🙀 Gro       | erno do<br>o da Bahia |          |                                                     |               |            |          | <u>_</u> |

Após preencher recurso e clicar no botão "**Salvar**", a/o proponente poderá fazer atualizações do mesmo até a data/horário final do prazo.